## **VIRTUAL ACCOUNT**

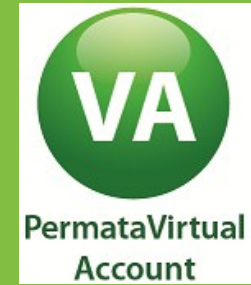

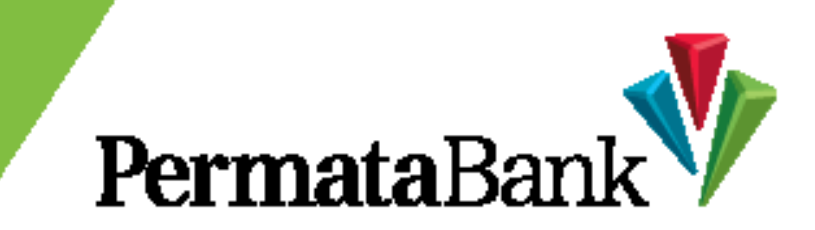

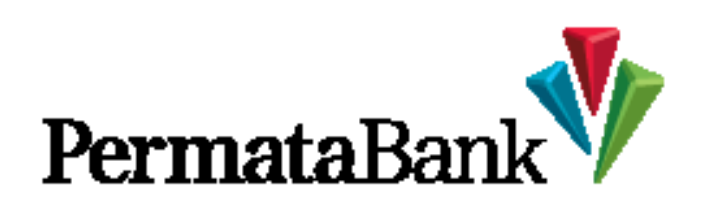

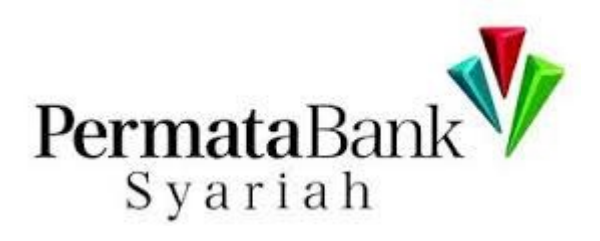

Jutaan Keluarga, Satu Bank.

## Langkah Transaksi Pembayaran VIRTUAL **ACCOUNT Via ATM PermataBank**

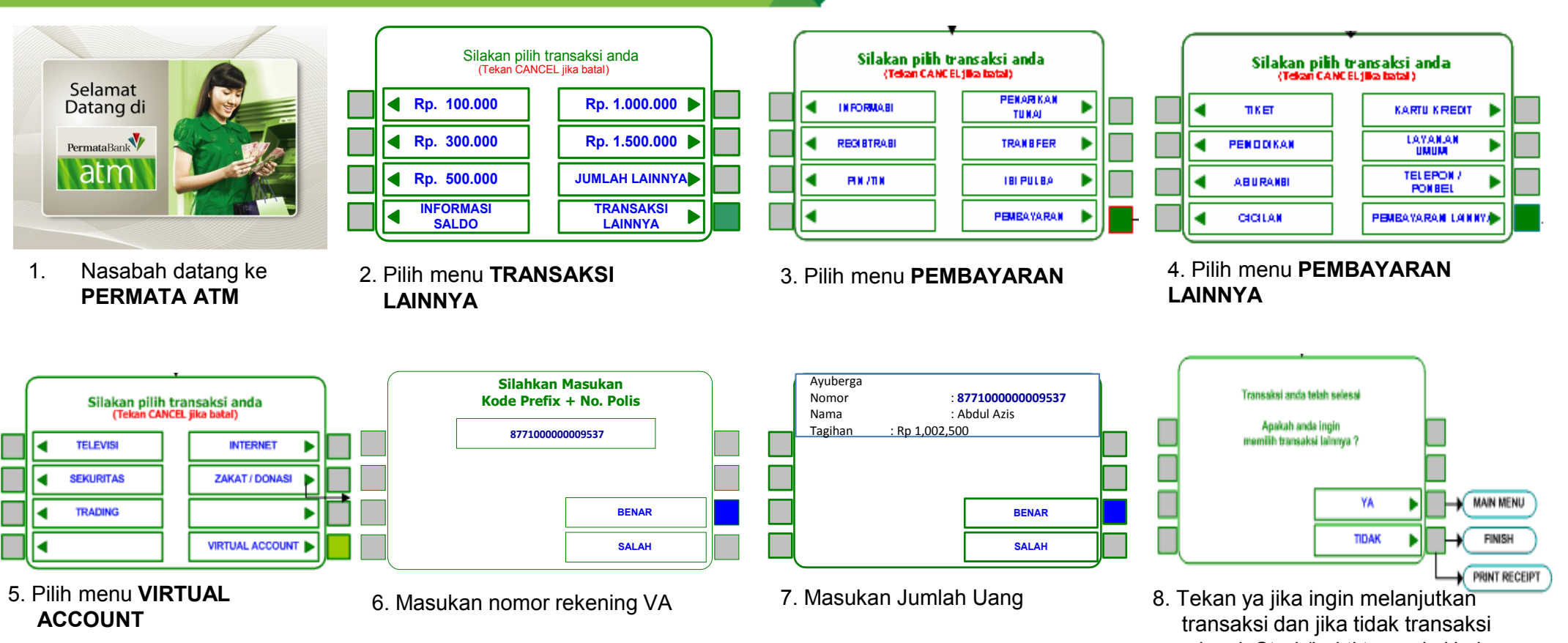

selesai. Struk/bukti transaksi keluar

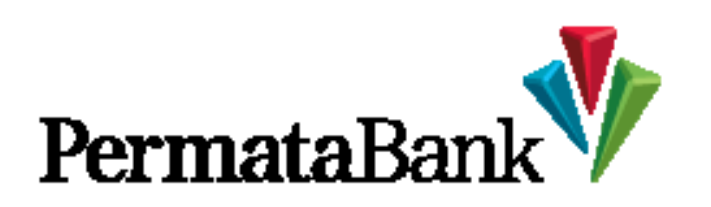

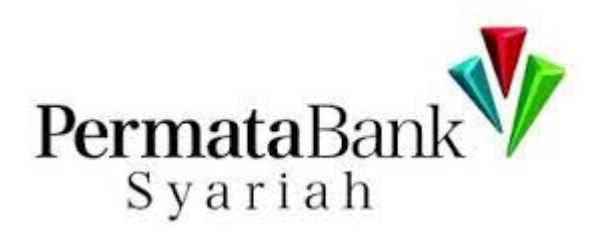

Jutaan Keluarga. Satu Bank.

## Langkah Transaksi Pembayaran VIRTUAL ACCOUNT Via ATM Bank Lain

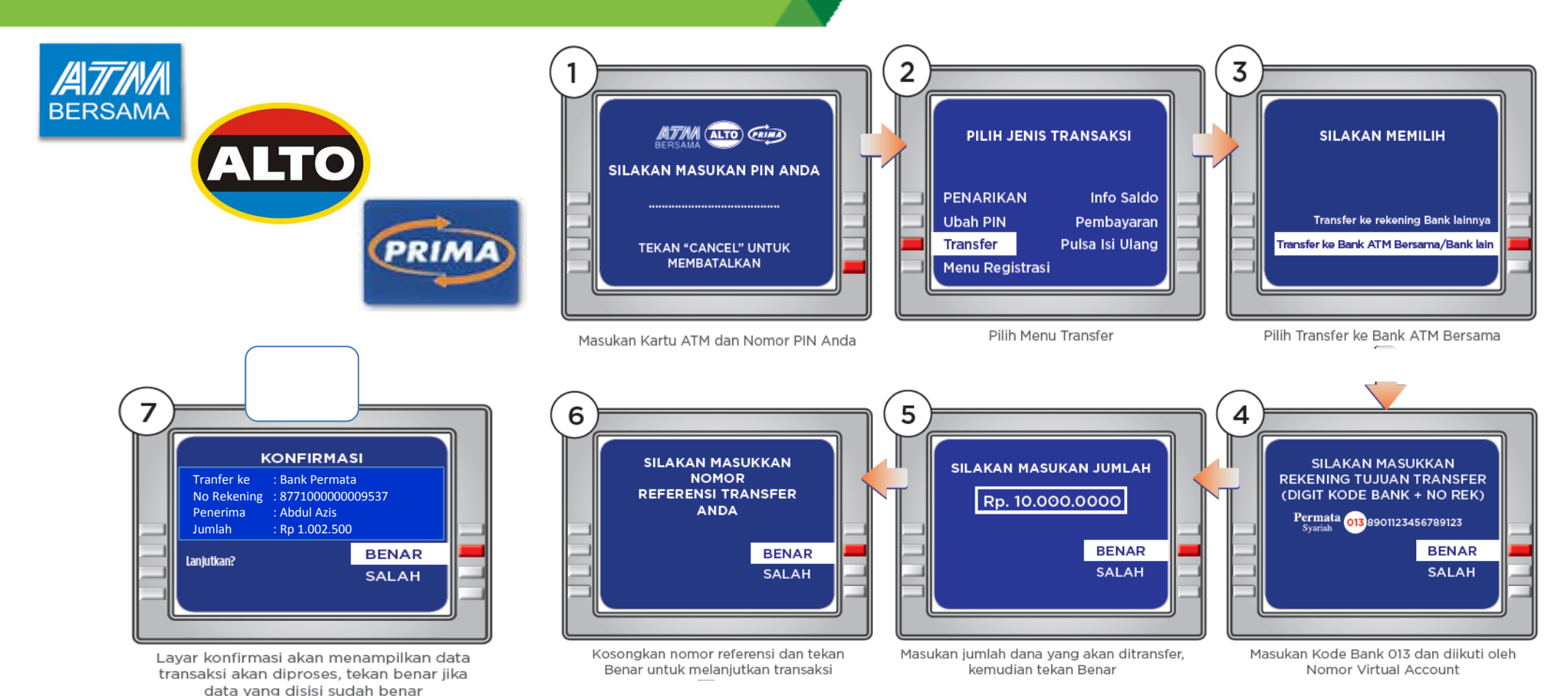